# stb-malingriaux.de

Wordpress

Theme: the Practice

Anleitung zu folgenden Themen: Homepage Text vor Slider Homepage Slider befüllen Hauptüberschriften Sidebar-Inhalte anlegen in linker Spalte Untermenü auf Seiten in Sidebar anlegen Einspaltige Seite ohne Sidebar erstellen Textformatierungen: Überschriften, Hervorhebungen etc

## Homepage Text vor Slider

### Website:

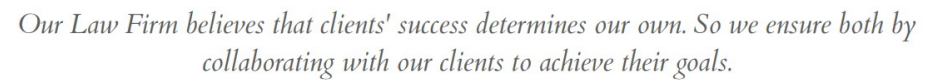

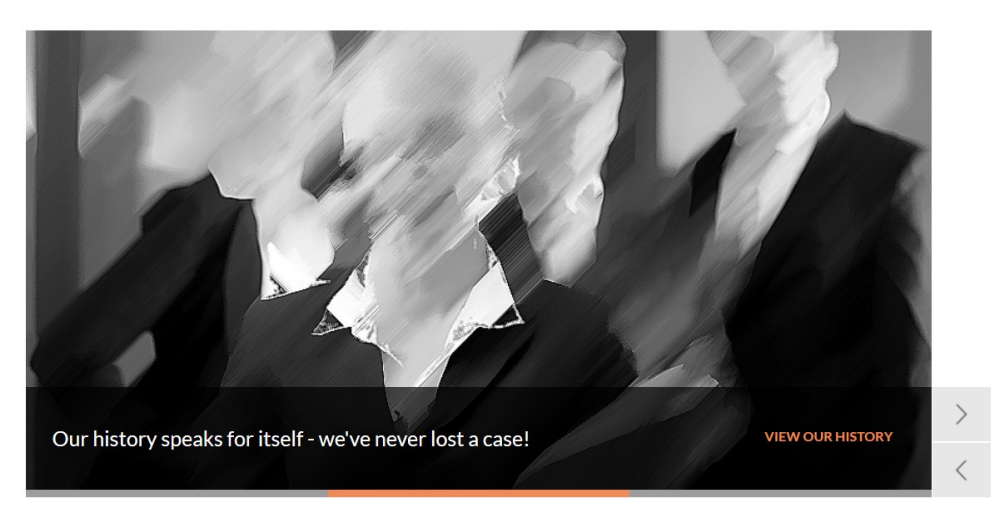

# Wordpress- Backend:

| ۲             | 省 Wordpress 🛛 4                         | 4 루 0 🕂 Neu          |                                                                                                    |                                |  |
|---------------|-----------------------------------------|----------------------|----------------------------------------------------------------------------------------------------|--------------------------------|--|
| <b>6</b> 3    | Dashboard                               | General Homepage     | Blog Posts Background                                                                                                    | Footer SEO                     |  |
| ×             | Beiträge                                |                      |                                                                                                    |                                |  |
| 2             | Cases                                   | Homepage Population  |                                                                                                    |                                |  |
| 2             | Testimonials                            | Homenage Population  | Form Constitution Dans                                                                                                    | Select which categories to dis |  |
| 91            | Medien                                  | nonepage r opulation | From specific Page                                                                                                    | on the homepage from here      |  |
| ۲             | Seiten                                  | Select Page          | Homepage 👻                                                                                                    | Select the page                |  |
|               | Kommentare                              |                      |                                                                                                    |                                |  |
| ø             | Sliders                                 | Use page options     | YES NO                                                                                                    | Use page options               |  |
| Ø             | The Practice                            |                      |                                                                                                    |                                |  |
| Fus           | e Framework                             | Homepage Header      |                                                                                                    |                                |  |
| Nev<br>Upo    | wsletter<br>dates                       | Element of Hedear    | Slider on Header                                                                                                    | Select type of element on the  |  |
|               | Contact Forms<br>Reservations<br>Design | Quote Before Slider  | Our Law Firm believes that clients' success<br>determines our own. So we ensure both by<br>collaborating with our clients to achieve<br>their goals. | Quote Before Slider            |  |
| ŵ             | Plugins                                 |                      |                                                                                                    |                                |  |
| 4             | Benutzer                                |                      |                                                                                                    |                                |  |
| Werkzeuge نکی |                                         |                      |                                                                                                    |                                |  |
| 88            | Einstellungen                           | Slider               | Homepage                                                                                                    | Select a slider for your post. |  |
| 0             | S Menü einklappen                       |                      |                                                                                                    |                                |  |
|               |                                         | Homepage Shortcodes  |                                                                                                    |                                |  |

### Homepage Slider befüllen:

Größe Bilder: 870 x 440px Wordpress- Backend unter "Sliders"

### Hauptüberschriften

Website:

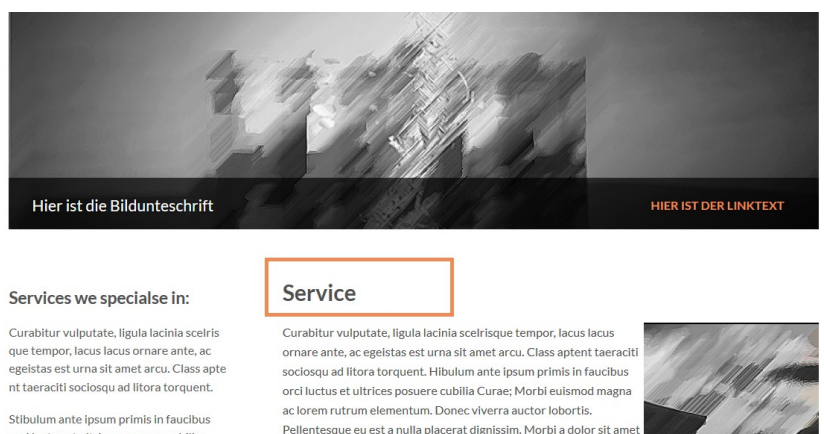

lipsum enim in. Divorce and Separation Nunc eu ullamcorper orci.

Stibulum ante ipsum primis in faucibus orci luctus et ultrices posuere cubilia; Proin vel ante a orci tempus eleifend ut et magna.

DOWNLOAD-BEREICH >

Quisque eget odio ac lectus vestibulum faucibus eget in metus. In pellentesque faucibus. Nunc eu ullamcor per orci. Quisque eget odio ac lectus vestibulum faucibus eget in metus. In pellentesque faucibus. CUSTODY Nullam in dui mauris. Vivamus hendrerit arcu sed erat molestie vehicula. Sed auctor neque eu tellus rhoncus ut eleifend nibh porttitor. Ut in nulla enim. Phasellus molestie magna. CHILD SUPPORT AND ALIMONY Sed auctor neque eu tellus rhoncus ut eleifend nibh portitior. Ut in nulla enim. Phasellus molestie magna non est bibendum non venenatis

### Wordpress-Backend:

| 🚯 📸 Wordpress 😋 4 | 🎔 0 🕂 Neu Seite ansehen                                                                                                    | Willkommen, Imken Leibrock 🖡               |  |  |
|-------------------|----------------------------------------------------------------------------------------------------|--------------------------------------------|--|--|
| ↗ Cases           |                                                                                                    | Hauptseite (keine Übergeordnete)           |  |  |
| 🖉 Testimonials    | Visuell Text                                                                                                    | Template                                   |  |  |
|                   | b i link b-quote del ins img ul ol li code more 🔀                                                                                                    | Standardtemplate 💌                         |  |  |
|                   | Tags schließen 🖤 add shortcode                                                                                                    | Reihenfolge                                |  |  |
| E Seiten          | (THERE'S CHERRORT AND ALTHONY (THERE'S                                                                                                    |                                            |  |  |
| Alle Seiten       | Sed auctor neque eu tellus rhoncus ut eleifend nibh porttitor. Ut in                                                                                               | 4                                          |  |  |
| Erstellen         | nulla enim. Phasellus molestie magna non est bibendum non venenatis                                                                                                | Brauchst du Hilfe? Benutze den "Hilfe"-Tab |  |  |
| Kommentare        | iaculis porttitor posuere. Praesent id metus massa, ut blandit odio.                                                                                               |                                            |  |  |
| Sliders           | Proin quis tortor orci. Etiam at risus et justo dignissim congue.<br>Donec congue lacinia dui, a porttitor lectus condimentum laoreet.                             | The Practice - Single Page                 |  |  |
| 🐨 The Practice    | Nunc eu ullamcorper orci. Quisque eget odio.                                                                                                    | The Fractice Shight Fage                   |  |  |
| 🔯 Contact Forms   | Curabitur vulputate, ligula lacinia scelrisque tempor, lacus lacus                                                                                                 | Disable Comments YES NO                    |  |  |
| Reservations      | ornare ante, ac egeistas est urna sit amet arcu. Class aptent<br>taeraciti sociosqu ad litora torquent. Hibulum ante ipsum primis in                               |                                            |  |  |
| <b>•</b>          | faucibus orci luctus et ultrices posuere cubilia Curae;                                                                                                    | Page Title                                 |  |  |
| >> Design         | Morbi euismod magna ac lorem rutrum elementum. Donec viverra auctor                                                                                                | Custom Title                               |  |  |
| 📡 Plugins         | lobortis. Pellentesque eu est a nulla placerat dignissim. Morbi a                                                                                                  | Select your preferred Page Title.          |  |  |
| 📥 Benutzer        | uotor sit amet iipsum enim in.                                                                                                    | Custom Title                               |  |  |
| 🖌 Werkzeuge       | <pre><strong>ASSULT / MURDER</strong> Nunc eu ullamcorper orci Ouisque eget odio ac lectus vestibulum</pre>                                                        | Service                                    |  |  |
| Einstellungen     | <b>IT</b> Einstellungen<br>faucibus eget in metus. In pellentesque faucibus. Nunc eu ullamcor<br>per orci. Quisque eget odio ac lectus vestibulum faucibus eget in |                                            |  |  |

## Sidebar-Inhalte anlegen in linker Spalte:

### Website:

### Service Services we specialse in: Curabitur vulputate, ligula lacinia scelris Curabitur vulputate, ligula lacinia scelrisque tempor, lacus lacus que tempor, lacus lacus ornare ante, ac ornare ante, ac egeistas est urna sit amet arcu. Class aptent taeraciti egeistas est urna sit amet arcu. Class apte sociosqu ad litora torquent. Hibulum ante ipsum primis in faucibus nt taeraciti sociosqu ad litora torquent. orci luctus et ultrices posuere cubilia Curae: Morbi euismod magna ac lorem rutrum elementum. Donec viverra auctor lobortis. Stibulum ante ipsum primis in faucibus Pellentesque eu est a nulla placerat dignissim. Morbi a dolor sit amet orci luctus et ultrices posuere cubilia; lipsum enim in. Divorce and Separation Nunc eu ullamcorper orci. Proin vel ante a orci tempus eleifend ut et Quisque eget odio ac lectus vestibulum faucibus eget in metus. In magna. pellentesque faucibus. Nunc eu ullamcor per orci. Quisque eget odio ac lectus vestibulum faucibus eget in metus. In pellentesque faucibus. CUSTODY Nullam in dui mauris. Vivamus hendrerit arcu sed DOWNLOAD-BEREICH > erat molestie vehicula. Sed auctor neque eu tellus rhoncus ut eleifend nibh porttitor. Ut in nulla enim. Phasellus molestie magna CHILD SUPPORT AND ALIMONY Sed auctor neque eu tellus rhono Wordpress-Backend:

- 1.) Unterpunkt "Design/Widgets" öffnen
- 2.).- Auf rechter Seite "Add new Sidebar" Namen eingeben und "add" klicken
  - Neue Sidebar mit Inhalten füllen
  - Reiter "Edit Sidebar": Add Sidebar for "Pages" auswählen
  - Klick auf "Show advanced options"
  - Choose subtype "Choose by name"
  - Eingabe Name der Seite in der darunterliegenden Textbox
  - Sidbar Position auswählen (links)
  - Auf Plus-Icon der neu angelegten Sidebar klicken
  - speichern

|                | Pages                                          | *              | Footer 1  | <b>O v</b> |                 |     |
|----------------|------------------------------------------------|----------------|-----------|------------|-----------------|-----|
| Dashboard      | Show advanced options                          |                |           |            | Construct       | 0 X |
|                | Choose what to add sidebars for. Ex: Posts, Pa | iges, Category | Factor 2  | 0.7        | Services        | •   |
| 📌 Beiträge     |                                                |                | Footer 2  | •          |                 |     |
| 🚈 Cases        |                                                |                |           |            | Schwerpunkte    | 0   |
| Testimonials   |                                                |                | Footer 3  | <b>O</b> * |                 |     |
| - resumoniuis  | C Leistungen                                   |                |           |            | Leistungen      | 0 T |
| 93 Medien      | Type and search automatically                  |                | Footer 4  | 0 *        | Loistangon      | -   |
| 📕 Seiten       | Sidebar position                               |                |           |            |                 |     |
| Kommentare     | oldebal position                               |                | Exchange. | 0.7        | Add New Sidebar |     |
| -              |                                                |                | Footer 5  | •          | Name:           | ADD |
| Sliders        | Choose the position for your sidebars.         |                |           |            |                 |     |
| 🖤 The Practice | Sidebar add/edit                               |                |           |            |                 |     |
| Contact Forms  |                                                |                |           |            |                 |     |
|                |                                                |                |           |            |                 |     |
| Reservations   |                                                |                |           |            |                 |     |
| N Design       |                                                |                |           |            |                 |     |
| - Design       | Add ( 📀 ) sidebars                             |                |           |            |                 |     |
| Themes         | from the right                                 |                |           |            |                 |     |
| Anpassen       |                                                |                |           |            |                 |     |
| Widgets        |                                                |                |           |            |                 |     |
| Menüs          |                                                |                |           |            |                 |     |
| Editor         | eait                                           |                |           |            |                 |     |
| Lonton         | Save Changes Cancel Changes                    |                |           |            |                 |     |
| 🖉 Plugins      | Care changes                                   |                |           |            |                 |     |
|                |                                                |                |           |            |                 |     |

### Untermenü auf Seiten in Sidebar anlegen:

Website:

### Services we specialse in:

Curabitur vulputate, ligula lacinia scelris que tempor, lacus lacus ornare ante, ac egeistas est urna sit amet arcu. Class apte nt taeraciti sociosqu ad litora torquent.

Stibulum ante ipsum primis in faucibus orci luctus et ultrices posuere cubilia; Proin vel ante a orci tempus eleifend ut et magna.

DOWNLOAD-BEREICH >

### Service

Curabitur vulputate, ligula lacinia scelrisque tempor, lacus lacus ornare ante, ac egeistas est urna sit amet arcu. Class aptent taeraciti sociosqu ad litora torquent. Hibulum ante ipsum primis in faucibus orci luctus et ultrices posuere cubilia Curae; Morbi euismod magna ac lorem rutrum elementum. Donec viverra auctor lobortis. Pellentesque eu est a nulla placerat dignissim. Morbi a dolor sit amet lipsum enim in. **Divorce and Separation** Nunc eu ullamcorper orci. Ouisque eget odio ac lectus vestibulum faucibus eget in metus. In

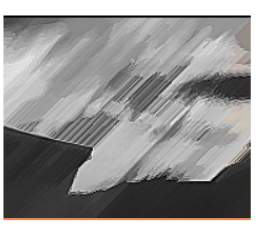

pellentesque faucibus. Nunc eu ullamcor per orci. Quisque eget odio ac lectus vestibulum faucibus eget in metus. In pellentesque faucibus. **CUSTODY** Nullam in dui mauris. Vivamus hendrerit arcu sed erat molestie vehicula. Sed auctor neque eu tellus rhoncus ut eleifend nibh porttitor. Ut in nulla enim. Phasellus molestie magna. **CHILD SUPPORT AND ALIMONY** Sed auctor neque eu tellus rhoncus ut eleifend nibh porttitor. Ut in nulla enim. Phasellus molestie magna non est bibendum non venenatis nisl tempor. Suspendisse dictum feugiat nisl ut dapibus. Mauris iaculis porttitor posuere. Praesent id metus massa, ut blandit odio. Proin quis tortor orci. Etiam at risus et justo dignissim congue. Donec congue lacinia dui, a porttitor lectus condimentum laoreet. Nunc eu ullamcorper orci. Quisque eget odio.

### Wordpress-Backend:

# Seite anlegen, die im Menü erscheinen soll (falls diese noch nicht vorhanden ist) Unter dem Punkt "Design/Menü" ein Menü anlegen und Seiten hinzufügen

| Ð          | Dashboard     | Menüs Verwalten mit Live-Vorschau               | Ansicht anpassen 🔻 Hilte 🔻                                                                                                    |  |  |  |  |
|------------|---------------|-------------------------------------------------|----------------------------------------------------------------------------------------------------|--|--|--|--|
| ォ          | Beiträge      | Menüs bearbeiten Positionen verwalten           |                                                                                                    |  |  |  |  |
| 2          | Cases         |                                                 |                                                                                                    |  |  |  |  |
| 2          | Testimonials  | Wähle ein Menü zum Bearbeiten: Service - Downlo | ads Auswählen oder <u>erstelle ein neues Menü</u> .                                                                                                 |  |  |  |  |
| <b>9</b> 7 | Medien        |                                                 |                                                                                                    |  |  |  |  |
| ۲          | Seiten        | Seiten N                                        | ame des Menüs Service - Downloads Menü speichern                                                                                                    |  |  |  |  |
| •          | Kommentare    |                                                 |                                                                                                    |  |  |  |  |
| ð          | Sliders       | Zuletzt erstellt Zeige alle Suchen              | Menüstruktur                                                                                                    |  |  |  |  |
| Ø          | The Practice  | Download-Bereich                                | Bring die Elemente in die Reihenfolge die du bevorzugst. Klicke auf den Pfeil auf der rechten Seite, um weitere Konfigurations-Optionen anzuzeigen. |  |  |  |  |
| Ŗ          | Contact Forms |                                                 |                                                                                                    |  |  |  |  |
| 310        | Reservations  | Homepage                                        | Download-Bereich Seite V                                                                                                    |  |  |  |  |
| ×          | Design        | Service                                         | 1enü-Einstellungen                                                                                                    |  |  |  |  |
| Th         | emes          | Kontakt Sé                                      | piten                                                                                                    |  |  |  |  |
| An         | ipassen       |                                                 | utomatisch                                                                                                    |  |  |  |  |
| Wi         | idgets        | Zum Menü hinzufügen                             | inzufügen                                                                                                    |  |  |  |  |
| Me         | enüs          | Pe                                              | osition im 🔲 Default Navigation (Aktueller Wert: menu)                                                                                              |  |  |  |  |
| Ed         | itor          | Beiträge 🔹                                      | 161176                                                                                                    |  |  |  |  |

3.) Im Bereich "Design/Widget" unter verfügbare Widgets "TFuse Custom Menu" auswählen, dieses in die gewünschte Sidebar einfügen, Untermenü auswählen und speichern.

| 🔞 🏠 Wordpress 🤇              | 🗲 4 🔎 0 🕂 Neu                                                                        |                 |     | Willkomme                                              | en, Imken Leibrock |
|------------------------------|--------------------------------------------------------------------------------------|-----------------|-----|--------------------------------------------------------|--------------------|
| 🍪 Dashboard                  | Widgets Verwalten mit Live-Vorschau                                                  |                 |     | Ansicht anpasser                                       | Hilfe ¥            |
| ★ Beiträge                   | Sidebar Placeholders                                                                 | General Sidebar | •   | Contact                                                | • •                |
| Testimonials                 | Edit Sidebar Manage Sidebars                                                         |                 |     | About us                                               | •                  |
| Geiten                       | Add Sidebar for                                                                      | Footor 1        | 0.7 | Shortcodes                                             | • •                |
| Kommentare                   | Show advanced options<br>Choose what to add sidebars for. Ex: Posts, Pages, Category | Pooler 1        |     | Services                                               | •                  |
| The Practice                 |                                                                                      | Footer 2        | • • | TFuse Text: Services we specialse in:                  | •                  |
| Contact Forms                | C Leistungen                                                                         | Footer 3        | 0 * | TFuse Custom Menu                                      | *                  |
| Design                       | Type and search automatically                                                        | Footer 4        | 0 * | Title:                                                 |                    |
|                              | Sidebar position                                                                     | Footer 5        | 0 * | Class:                                                 |                    |
| Anpassen<br>Widgets          | Choose the position for your sidebars.                                               |                 |     | nav_style2                                             |                    |
| Menüs<br>Editor<br>😰 Plugins | Sidebar add/adit                                                                     |                 |     | Select Menu: Service - Downloads   Löschen   Schließen | Speichern          |
| よ Benutzer<br>🌮 Werkzeuge    | Add ( ) sidebars<br>from the right                                                   |                 |     | Schwerpunkte                                           | • •                |

# Einspaltige Seite ohne Sidebar erstellen

Website:

| marco malingriaux 兪                                                                                                    | НОМЕ | ÜBER UNS | LEISTUNGEN | SCHWERPUNKTE | SERVICE | KONTAKT |  |
|----------------------------------------------------------------------------------------------------|------|----------|------------|--------------|---------|---------|--|
| Download-Bereich<br>text of the printing<br>dies ist eine H1<br>Hier sind die Downloads                                                                               |      |          |            |              |         |         |  |
| SIE FINDEN UNS HIER:<br>Marco Malingriaux<br>Josef-Orlopp-Str. 54-56, 10365 Berlin<br>Phone: 030 54 61 04-30 Fax: 030 54 61 04-31<br>Email: info@steuerberatung-mm.de |      |          |            |              |         |         |  |

# Wordpress-Backend:

| 🍘 Dashboard                                  | Widgets Verwalten mit Live-Vorschau                         |                 |            |
|----------------------------------------------|-------------------------------------------------------------|-----------------|------------|
| <ul><li>⋆ Beiträge</li><li>▲ Cases</li></ul> | Sidebar Placeholders                                        | General Sidebar | •          |
| 🖉 Testimonials                               | Add Sidebar Manage Sidebars                                 |                 |            |
| 9 Medien                                     |                                                             |                 |            |
| 📕 Seiten                                     | Add Sidebar for                                             |                 |            |
| 🗭 Kommentare                                 | Pages Show advanced options                                 | Footer 1        | • •        |
| Sliders                                      | Choose what to add sidebars for. Ex: Posts, Pages, Category | Footer 2        | •          |
| 🖤 The Practice                               |                                                             |                 |            |
| 👼 Contact Forms                              | Choose by name                                              | Footer 3        | • •        |
| Reservations                                 | Choose subtype                                              |                 |            |
| 🔊 Design                                     |                                                             | Footer 4        | <b>O</b> * |
| Themes                                       | Down<br>Download-Bereich h                                  | Footer 5        | •          |
| Anpassen                                     | Type and search automatically                               |                 |            |
| Widgets                                      | Sidebar position                                            |                 |            |
| Menüs                                        |                                                             |                 |            |
| Editor                                       |                                                             |                 |            |

- 1. ) siehe Untermenü auf Seiten in Sidebar anlegen
- 2.) Auwahl "Sidebar position" leeres Icon

# Textformatierungen: Überschriften, Hervorhebungen etc.

- 1. Seite bearbeiten
- 2. Im Editor den Textmodus wählen (1. im nachfolgenden Bild)
- 3. Im Editor den Button "add shortcode" wählen (2. im nachfolgenden Bild)
- 4. Shortcode auswählen und anpassen

| <b>83</b> 0         | Dashboard                 | Seite bearbeiten Erstellen                                                                                                    |
|---------------------|---------------------------|----------------------------------------------------------------------------------------------------|
| *                   | Beiträge                  | Seite wurde aktualisiert. <u>Seite anzeigen</u>                                                                                                    |
| 2                   | Cases                     |                                                                                                    |
| 2                   | Testimonials              | Download-Bereich                                                                                                    |
| 91                  | Medien                    | Permalink: http://wordpress.stb-malingriaux.de/?page id=656 Permalinks ändern                                                                                                    |
| L                   | Seiten                    | 1.                                                                                                    |
| <b>Alle</b><br>Erst | e <b>Seiten</b><br>tellen | b     i     link     b-quote     del     ins     img     ul     ol     li     code     more     X       Tags schließen     Image: Add shortcode     Image: Add shortcode     Image: Add shortcode     Image: Add shortcode     Image: Add shortcode |
| •                   | Kommentare                | 2.                                                                                                    |
| ø                   | Sliders                   |                                                                                                    |
| Ø                   | The Practice              |                                                                                                    |
| ş                   | Contact Forms             |                                                                                                    |
| 1000                | Reservations              |                                                                                                    |
| *                   | Design                    |                                                                                                    |
| ø                   | Plugins                   |                                                                                                    |
| 4                   | Benutzer                  |                                                                                                    |